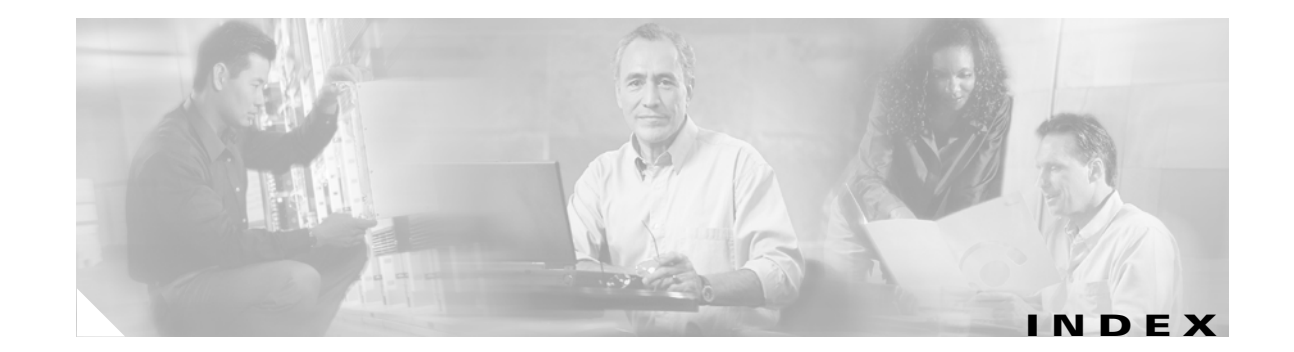

### **Numerics**

802.1X authentication types in ACU 5-23 to 5-26 in Windows XP E-3 defined 5-23, E-2

# Α

About Aironet Client Utility ACU menu option 9-14 screen 9-14 About icon 9-14 access point currently associated to 7-10, 8-11 in wireless infrastructure 1-10 IP address current 7-10, 8-11 in link test 7-19 in site survey active mode F-12 in site survey passive mode **F-6** MAC address current 7-10 in link test 7-21 in site survey active mode **F-8** specifying 5-16 mismatches 7-14 name current 7-10, 8-11 in link test 7-21 in site survey active mode F-12 in site survey passive mode **F-6** 

problems associating to 10-11 authenticating to 10-11 role in wireless network **1-8** security settings 5-31 to 5-34 Access Point Authentication parameter 5-36 access points, reporting those that fail LEAP or EAP-FAST authentication 5-29, 5-34 Ack packets number received 7-16 number transmitted 7-15 ACM See Aironet Client Monitor (ACM) ACU See Aironet Client Utility (ACU) ad hoc network defined **E-6** parameters 5-18 to 5-21 selecting in ACU 5-6 selecting in Windows XP E-7 wireless LAN configuration 1-9 Advanced (Ad Hoc) screen 5-18 Advanced (Infrastructure) screen 5-14 advanced ad hoc parameters described 5-2, 5-18 setting 5-18 to 5-21 advanced infrastructure parameters described 5-2, 5-14 setting 5-14 to 5-17 aged packets 7-14, 7-16 Aironet Client Monitor (ACM) About screen 8-5 accessing help 8-5

described 1-6 exiting 8-6 finding version 8-5 icon 8-2 overview 8-2 pop-up menu 8-5 to 8-11 selecting the active profile 8-8 to 8-9 setting preferences 8-6 to 8-7 specifying pop-up menu options 8-7 specifying when it runs 8-7 Tool Tip window 8-3 to 8-4 using 8-1 to 8-11 Aironet Client Monitor parameter (Install Wizard) 3-8, 3-18 Aironet Client Monitor Preferences screen 8-6 Aironet Client Utility (ACU) About icon 9-14 accessing help 9-15 described 1-6 to 1-8 diagnostic tools overview 7-2 setting parameters 7-3 to 7-4 using 7-4 to 7-22 exiting 9-13 feature comparison to Windows XP 3-23 to 3-24 finding version 9-14 icon adding to desktop 9-14 deleting from desktop 9-14 parameter to place on desktop 3-7, 3-18 using to open ACU 9-12 installation program settings, modifying 9-13 launching from ACM 8-6 opening 9-12 overview 1-6 to 1-7 Properties screens, overview 5-2 screens, buttons described 1-8 selecting among several installed client adapters 3-25 Aironet Client Utility parameter (Install Wizard) 3-7, 3-18 Aironet Client Utility Preferences screen 4-10, 7-3, 9-11 Aironet Client Utility screen 1-6 to 1-7 Allow Association to both WPA and non-WPA authenticators parameter 5-41, 5-48 Allow Association to Mixed Cells parameter **5-22** Allow Automatic PAC Provisioning for This Profile parameter 5-45 Allow Auto-Provisioning? parameter (Install Wizard) 3-12 Allow Fast Roaming (CCKM) parameter 5-41, 5-48 Allow Non-Administrator Users to Save Profiles to the Registry parameter 4-11 Allow Non-Administrator Users to Save Settings to the Registry parameter (Install Wizard) 3-7, 3-18 Allow Saved EAP-FAST User Name and Password parameter (Install Wizard) 3-11 Allow Saved LEAP User Name and Password parameter (Install Wizard) 3-10, 3-20 antenna 2.4-GHz options C-3 described 1-4 gains IEEE 802.11a D-4 IEEE 802.11b D-4 to D-5 mode currently being used 7-8 placement F-2 specifications A-6 Antenna Mode (Receive) parameter ad hoc mode 5-19 infrastructure mode 5-15 Antenna Mode (Transmit) parameter ad hoc mode 5-19 infrastructure mode 5-15 Apply button, function 1-8 association rejections 7-14 time-outs 7-14 audience of document xii authentication process 5-26, E-4 rejections 7-14

time-outs 7-14 type, status of 7-8 Authentication Timeout Value parameter for EAP-FAST 5-45 for LEAP 5-41 Automatically Load New Firmware When NDIS Driver Is Updated parameter 9-12 Automatically Prompt for User Name and Password option for EAP-FAST 5-44 for LEAP 5-40 auto profile selection including a profile in 4-4 to 4-6 prioritizing profiles 4-6 removing a profile from 4-5 restrictions 4-5 using 4-7, 8-8 Auto Profile Selection Management screen 4-5 Auto Start parameter for ACM (Install Wizard) 3-8, 3-19

### В

beacon packets number received 7-13 number transmitted 7-15 beacon period, status of 7-10 Beacon Period parameter 5-21 beacons received current 7-11, 7-22 in site survey active mode **F-11** in site survey passive mode **F-5** boot block firmware, current version of 7-6 broadcast encryption type, status of 7-8 broadcast key rotation described 5-30 setting on client and access point 5-34 broadcast packets encryption type used 7-8 number received 7-13 number transmitted 7-15

broadcast SSIDs 5-4, E-6 bytes number received 7-13 number transmitted 7-15

### С

#### CAM

See Constantly Awake Mode (CAM) Canadian compliance statement C-3 to C-4 Cancel button, function 1-8 Card and Socket Services 2-4 carrier/correlation (Car/Cor) 5-12 caution, defined xiv CCKM See fast roaming (CCKM) Certificate Properties screen - Windows 98, 98 SE, NT, and Me 5-55 Change Password screen 6-7, 6-13, 6-20, 6-22, 6-27 Change PIN screen 6-28 channel current 7-9 determining if clear 5-12 in site survey active mode **F-12** in site survey passive mode F-7 Channel parameter 5-10 channels, supported by regulatory domains IEEE 802.11a **D-2** IEEE 802.11b D-3 channel set, for which client adapter is configured 7-8 Cisco.com obtaining documentation xv obtaining technical assistance xvi Cisco Aironet Wireless LAN Adapter Setup screen (Install Wizard) 3-21 Cisco Aironet Wireless LAN Client Adapter Installation Wizard screen 3-3, 3-15, 9-7 Cisco Centralized Key Management (CCKM), See fast roaming

Cisco Wireless LAN Adapter Troubleshooting screen 10-4, 10-5 CKIP, status of 7-8 Clear Channel Assessment parameter 5-12 client name 7-9 Client Name parameter 5-4 client utilities See Aironet Client Utility (ACU) and Aironet Client Monitor (ACM) clock, setting to display seconds 1-7 collisions, multiple/single 7-16 Commands drop-down menu 6-15, 6-17, 9-13 Configure button 5-38, 5-43 configuring client adapter deciding between ACU and Windows XP 3-23 to 3-24 in ACU 5-1 to 5-62 in Windows XP E-5 to E-19 Connection Status screen (ACM) 8-9 Constantly Awake Mode (CAM) 5-5 Contents ACU menu option 9-15 Continuous Link Test parameter in RF link test 7-19 in site survey active mode **F-8** conventions of document xiii to xy CRC error in packet 7-13 in PLCP header 7-13 CTS packets number received 7-16 number transmitted 7-15 Custom Installation screen (Install Wizard) 3-5, 3-16

### D

Data Encryption parameter 5-35, 5-37, 5-50 data encryption type, status of 7-8 data rate for which client adapter is configured 7-9 mismatches 7-14

specifications A-4 when performing a site survey F-2 Data Rate parameter in RF network **5-8** in site survey active mode **F-9** Data Retries parameter in RF network 5-13 in site survey active mode **F-8** dBm signal strength units in site survey **F-3** signal strength units on Status and Linktest screens 7-4 declarations of conformity European community, Switzerland, Norway, Iceland, and Liechtenstein C-4 to C-6 FCC C-2 to C-3 RF exposure **C-6** Defaults button, function 1-8 default values, displaying 1-8 Delay Between Packets parameter **F-9** Destination Is Another Cisco/Aironet Device parameter F-8 Destination MAC Address parameter **F-8** diagnosing client adapter operation 10-4 to 10-6 dipole antenna 1-4, B-3 Disable Firmware Checking parameter (Install Wizard) 3-6, 3-17 Display Seconds on Clock parameter 1-7 diversity antenna 1-4 diversity mode 5-15, 5-19 document audience xii conventions xiii to xy organization xii to xiii purpose xii software versions covered xii documentation feedback xvi obtaining xv to xvi, xvii to xviii ordering xvi

domain name including in Windows login for EAP-FAST 5-45 for LEAP 5-40 specifying for saved EAP-FAST user name and password 5-44 specifying for saved LEAP user name and password 5-40 driver current version 7-6 described 1-5 finding version 9-8 Drivers parameter (Install Wizard) 3-6, 3-17 duplicate packets, number received 7-13 dynamic WEP keys, overview 5-23 to 5-27, E-2 to E-4 Dynamic WEP option 5-50

### Е

EAP authentication described E-4 overview 5-23 to 5-27, 6-2, E-2 to E-4 using 6-1 to 6-30 **EAP-Cisco** Wireless See LEAP authentication **EAP-FAST** authentication authenticating after a reboot/logon with automatically prompted login 6-9 to 6-12 with saved username and password 6-21 with Windows username and password 6-4 to 6-6 authenticating after a reboot/logon/card insertion with manually prompted login 6-17 to 6-19 authenticating after profile selection with manually prompted login 6-13 to 6-16 authenticating after profile selection/card insertion with automatically prompted login 6-8 to 6-9 with saved username and password 6-20 with Windows username and password 6-4

authenticating after your EAP-FAST credentials expire with automatically prompted login 6-13 with manually prompted login 6-20 with saved username and password 6-22 with Windows username and password 6-7 described 5-24 to 5-25 disabling 5-62 enabling 5-42 to 5-49 error messages 10-24 to 10-32 overview 6-2 to 6-4 requirements 5-42 setting on client and access point 5-31 stages of 6-3 user databases supported 5-25 EAP-FAST Authentication Status screen displayed 6-3 minimizing 6-4 EAP-FAST option 5-43 EAP-FAST parameter (Install Wizard) 3-11 EAP-FAST security module 5-25, 5-43 EAP-FAST Settings screen 5-43 **EAP-SIM** authentication authenticating if the PIN is stored on the computer 6-30 authenticating if you are prompted for the PIN 6-29 described 5-26 to 5-27, E-3, E-4 disabling **5-62** enabling in Windows XP E-16 to E-19 through ACU 5-49 to 5-61 error messages 10-38 to 10-42 RADIUS servers supported 5-26, E-4 setting on client and access point 5-33 EAP-SIM parameter (Install Wizard) 3-10, 3-20 **EAP-TLS** authentication authenticating after a reboot/logon 6-23 authenticating after profile selection/card insertion 6-23 described 5-25 to 5-27, E-3, E-4 disabling 5-62

enabling in Windows XP E-10 to E-12 through ACU 5-49 to 5-57 RADIUS servers supported 5-25, E-3 setting on client and access point 5-32 EIRP, maximum 1-4, D-4 to D-5 Enable Radio Management Support parameter 5-17 energy detect (ED) 5-12 Enter PAC File Password screen 5-47 Enter PIN screen 6-29 Enter Wireless Network Password screen 6-8, 6-10, 6-14, 6-18 error messages 10-14 to 10-42 errors MAC CRC 7-13 overrun 7-13

#### F

PLCP 7-13

Fast PSP 5-5 fast roaming described 5-28 enabling 5-41, 5-48 setting on client and access point 5-34 status of 7-8 FCC declaration of conformity statement C-2 to C-3 safety compliance statement 2-2 firmware current version 7-6 finding version 9-8 preventing from being installed with driver 9-11 to 9-12 upgrading 9-8 to 9-10 Firmware parameter (Install Wizard) 3-6, 3-17 forcing client adapter to reassociate F-13 fragmented packets 5-13 Fragment Threshold parameter 5-13 frequencies D-2, D-3

frequency currently being used **7-9** in site survey active mode **F-12** in site survey passive mode **F-7** setting **5-10** 

### G

Generic Token Card Properties screen - Windows 5-59, E-15 global PACs 5-24, 5-47

### Η

hardware components of client adapter 1-3 to 1-4 Help button, function 1-8 drop-down menu 9-15 icon 9-15 history of RF performance, displayed 7-4 Host Based EAP (802.1x) option 5-50 Host Based EAP (WPA) option 5-50 host-based EAP authentication described 5-25 to 5-27 disabling 5-62 enabling 5-49 to 5-61 requirements 5-49 host devices 2-4

#### 

I/O range 10-8
Import button 5-46
Import Protected Access Credentials (PAC) File screen 5-46
Include Windows Logon Domain with User Name parameter
for EAP-FAST 5-45
for LEAP 5-40

Cisco Aironet 340, 350, and CB20A Wireless LAN Client Adapters Installation and Configuration Guide for Windows

infrastructure device, defined 1-3 infrastructure network parameters 5-14 to 5-17 selecting in ACU 5-6 wireless LAN configuration 1-10 inserting client adapter 9-2 to 9-4 installation error messages 10-19 to 10-20 Installation Path parameter for ACM (Install Wizard) 3-8, 3-18 for ACU (Install Wizard) 3-7, 3-18 installing client adapter software on Windows 98, 98 SE, 2000, Me, or XP 3-2 to 3-13 on Windows NT 3-14 to 3-23 Install Wizard file described 1-5 finding version 9-5 installing 3-2 to 3-23 name 3-2 interference 2-6 interrupt request (IRQ) 10-8 introduction to client adapters 1-2 to 1-3 IP address of access point in link test 7-19 of access point in site survey active mode F-12 of access point in site survey passive mode **F-6** of associated access point 7-10, 8-11 of client adapter 7-9, 8-4, 8-11

# J

Japan, guidelines for operating client adapters C-6 to C-7

## L

LEAP authentication authenticating after a reboot/logon with automatically prompted login 6-9 to 6-12 with saved username and password 6-21 with Windows username and password 6-4 to 6-6 authenticating after a reboot/logon/card insertion with manually prompted login 6-17 to 6-19 authenticating after profile selection with manually prompted login 6-13 to 6-16 authenticating after profile selection/card insertion with automatically prompted login 6-8 to 6-9 with saved username and password 6-20 with Windows username and password 6-4 authenticating after your LEAP credentials expire with automatically prompted login 6-12 with manually prompted login 6-19 with saved username and password 6-21 with Windows username and password 6-6 described 5-23 to 5-24, 5-26 disabling 5-62 enabling 5-38 to 5-42 error messages 10-20 to 10-23 overview 6-2 to 6-4 RADIUS servers supported 5-23 requirements 5-38 setting on client and access point 5-31 stages of 6-3 LEAP Authentication Status screen displayed 6-3 minimizing 6-4 LEAP login screen, appearing before Windows login screen 10-13 LEAP option 5-38 LEAP parameter (Install Wizard) 3-10, 3-20 LEAP security module 5-24, 5-38

LEAP Settings screen 5-39 **LEDs** described 1-4 interpreting 10-2 to 10-3 using to verify installation 3-23 link quality in link test 7-22 in site survey active mode **F-12** in site survey passive mode **F-6** overall 7-11, 8-4, 8-10 link speed currently being used 7-9, 8-4, 8-11 in link test 7-21 in site survey active mode F-12 in site survey passive mode **F-6** Link Status Meter ACU menu option 7-16 icon 7-16 screen 7-17 viewing 7-16 to 7-18 Linktest ACU menu option 7-18 screen 7-19, 7-20 statistics 7-21 Link Test icon 7-18 LM card antenna 1-4, 5-15, 5-19 described 1-2 Load Firmware icon 1-5, 9-10 Load New Firmware ACU menu option 1-5, 9-10 screen 9-10 long radio headers, using 5-9

### Μ

MAC address

of access point, specifying **5-16** of access point in link test **7-21** 

of access point in site survey active mode **F-8** of associated access point 7-10 of client adapter 7-9 MAC CRC errors 7-13 Manual Login ACU menu option 6-14, 6-17 Manually Prompt for User Name and Password option for EAP-FAST 5-44 for LEAP 5-40 Max Power Savings See Max PSP Max PSP 5-5 Menu Options (Defaults) parameter for ACM (Install Wizard) 3-9, 3-20 message integrity check (MIC) described 5-30, 7-7 setting on client and access point 5-34 statistics 7-14 to 7-15 status of 7-7 types of 7-7 Michael MIC 7-7 microcellular network 1-10 Microsoft 802.1X supplicant 5-49 Microsoft hot fix described 10-14 uninstalling 9-17 Microsoft TCP/IP Properties screen (Install Wizard) 3-22 mini PCI card antenna 1-4, 5-15, 5-19 described 1-2 losing association upon resuming from suspend mode 10-12 MMH MIC 7-7 multicast packets encryption type used 7-8 in site survey active mode F-9 number received 7-13 number transmitted 7-15

# Ν

network

configurations 1-8 to 1-10 prioritizing connections 10-11 to 10-12 problems connecting to 10-11 security parameters described 5-2, 5-21 setting 5-21 to 5-62 type, current 7-10 Network Authentication parameter 5-35, 5-37, 5-38, 5-42, 5-62 network login screen 6-11, 6-12 Network Security screen 5-21 Network Type parameter 5-6 noise level current 7-11 in link test 7-22 in site survey active mode **F-11** in site survey passive mode **F-5** No Network Connection Unless User Is Logged In parameter for EAP-FAST 5-45 for LEAP 5-40 note, defined xiii Number of Packets parameter in link test 7-19 in site survey active mode **F-8** 

# 0

OK button, function 1-8 One Time Password screen 6-26 online help for ACM 8-5 for ACU 9-15 for troubleshooting utility 10-7 open authentication 5-36, E-7 Options drop-down menu 1-7, 4-10, 7-3, 9-11, F-3 organization of document xii to xiii overrun errors 7-13

### Ρ

PAC authority choosing 5-45 drop-down list 5-46 package contents 2-3 packets Ack 7-15 aged 7-14, 7-16 beacon 5-21, 7-10, 7-13, 7-15 broadcast 7-8, 7-13, 7-15 CTS 7-15, 7-16 duplicate 7-13 fragmented 5-13 linktest statistics 7-21 multicast 7-8, 7-13, 7-15, F-9 RTS 5-16, 5-20, 7-15 site survey active mode statistics **F-11 to F-13** site survey passive mode statistics F-5 to F-7 statistics 7-13 to 7-16 unicast 7-8, 7-13, 7-15 with MIC 7-14 to 7-15 Packet Size parameter 7-19, F-8 Packet Tx Type parameter **F-9** PAC provisioning automatic 5-45 enabling manual provisioning 5-46 to 5-47 manual 5-45 PACs deleting 5-49 described 5-24 entering password 5-47 importing **5-46 to 5-47** rules for storage 5-24 passwords, creating 10-13

PC card antenna 1-4, 5-15, 5-19 described 1-2 inserting 9-2 to 9-3 removing 9-4 PC-Cardbus card antenna 1-4 described 1-2 inserting 9-2 to 9-3 profiles tied to slot 4-3 removing 9-4 PCI card antenna 1-4, 5-15, 5-19 described 1-2 inserting 9-3 to 9-4 removing 9-5 PEAP authentication authenticating after profile selection/card insertion/reboot/logon 6-24 to 6-26 authenticating after your password expires (Windows NT or 2000 domain databases) 6-27 authenticating after your PIN expires (OTP databases) 6-28 described 5-25 to 5-27, E-3, E-4 disabling 5-62 enabling in Windows XP E-13 to E-16 through ACU 5-49 to 5-60 error messages 10-32 to 10-37 RADIUS servers supported 5-26, E-3 setting on client and access point 5-32 PEAP parameter (Install Wizard) 3-11, 3-21 PEAP Properties screen - Windows 5-58, E-14 peer-to-peer network 1-9, 5-6 percent signal strength units in site survey **F-3** signal strength units on Status and Linktest screens 7-4 Percent Successful histogram, in site survey active mode F-9, F-13 Percent Success Threshold parameter **F-9** 

physical specifications A-2 Place Icon on Desktop parameter (Install Wizard) 3-7, 3-18 PLCP CRC errors 7-13 format errors 7-13 length errors 7-13 power level current 7-9 maximum D-4 to D-5 power levels, available 7-9 power save mode, currently being used 7-10 Power Save Mode parameter 5-5 power specifications A-6 Preferences ACU menu option 1-7, 4-10, 7-3, 9-11, F-3 icon 1-7, 4-10, 7-3, 9-11, F-3 product model numbers 1-3 profile active 8-3, 8-10 current 7-6 default 7-6 displayed in ACU title bar 1-7 Profile Manager ACU menu option 4-2 icon 4-2 screen displayed 4-2 parameters missing 4-3, 10-12 profile manager auto profile selection feature 4-4 to 4-6 creating a new profile 4-3 deleting a profile 4-8 editing a profile 4-7 exporting a profile 4-9 granting or denying access to non-administrative users 4-10 to 4-11 importing a profile 4-9 opening 4-2 to 4-3

overview 4-2 parameters missing 4-3, 10-12 renaming a profile 4-8 selecting the active profile 4-6 to 4-7 setting a profile to default values 4-8 Profiles Submenu (ACM) 8-8 Program Feature Overrides parameter for ACM (Install Wizard) 3-9, 3-19 Program Folder parameter for ACM (Install Wizard) 3-8, 3-18 for ACU (Install Wizard) 3-7, 3-18 Protected EAP See PEAP authentication purpose of document xii

# Q

quiet mode, turning on or off 3-7, 3-18, 9-16

# R

radio described 1-3 specifications A-3 to A-6 turning on or off 8-7, 9-16 radio management (RM) described 5-17 reports transmitted 7-15 requests received 7-13 **RADIUS** servers additional information 5-27, E-4 defined 5-23, E-2 supported 5-23 to 5-26, E-3, E-4 range 5-8, 5-11 Reauthenticate ACM menu option 8-8 ACU menu option 6-30 reauthentication process 6-30 receive statistics 7-13 to 7-15

regulatory domains 5-10, 7-8 IEEE 802.11a D-2 IEEE 802.11b D-3 information C-2 to C-8 specifications A-7 related publications xv removing client adapter 9-4 to 9-5 Reset button 7-13, 7-15 resource conflicts, resolving in Windows 2000 10-9 to 10-10 in Windows 98, 98 SE, and Me 10-8 in Windows NT 10-9 in Windows XP 10-10 Restart Card ACU menu option 9-15 button, in site survey F-13 restarting client adapter 9-15, F-13 RF link test prerequisites 7-18 running 7-18 to 7-22 stopping 7-22 RF network parameters described **5-2, 5-7** setting 5-7 to 5-13 RF Network screen 5-7 RF obstructions 2-6, F-3 RM reports transmitted 7-15 RM requests received 7-13 roaming 1-10 **RTS** packets advanced ad hoc parameters 5-20 advanced infrastructure parameters 5-16 number retransmitted 7-16 number transmitted 7-15 **RTS Retry Limit parameter** ad hoc mode **5-20** infrastructure mode 5-16

RTS Threshold parameter ad hoc mode **5-20** infrastructure mode **5-16** 

# S

safety information 2-2 to 2-3 specifications A-7 saved username and password described for EAP-FAST 5-44 for LEAP 5-39 entering for EAP-FAST 5-44 for LEAP 5-40 Screen Update Timer parameter 7-4 seamless roaming 1-10 security features overview 5-23 to 5-30 synchronizing 5-31 to 5-34 Select a PAC Authority To Use with This Profile parameter 5-46 Select A Wireless LAN Adapter Card screen 3-25 Select Profile ACM menu option 8-8 to 8-9 ACU menu option 4-4 icon 4-4 screen 4-4 sensitivity A-4, F-2 serial number of client adapter 7-6 server-based authentication, status of 7-7 Set Quiet Mode? parameter (Install Wizard) 3-7, 3-18 Setup button, in site survey **F-7** shared authentication **E-7** shared key authentication 5-36 short radio headers status of 7-6 using 5-9

Show History parameter 7-4 signal quality current 7-11 in link test 7-21 in site survey active mode **F-11** in site survey passive mode **F-5** on Link Status Meter screen 7-17 signal strength as a percentage 7-4, F-3 current 7-11 in dBm 7-4, F-3 in link test 7-21 in site survey active mode F-11 in site survey passive mode **F-5** on Link Status Meter screen 7-17 Signal Strength Display Units parameter 7-4 signal to noise ratio current 7-11 in link test 7-22 in site survey active mode F-12 in site survey passive mode **F-6** SIM Authentication Properties screen 5-61 SIM Authentication Properties screen - Windows XP E-18 site requirements for client devices 2-6 for infrastructure devices 2-5 Site Survey Active Mode screen F-10 Active Mode Setup screen F-7 ACU menu option F-3 icon F-3 Passive Mode screen F-4 site survey active mode overview F-2 setting parameters F-8 to F-9 starting **F-9** statistics F-11 to F-13 using F-7 to F-13

Cisco Aironet 340, 350, and CB20A Wireless LAN Client Adapters Installation and Configuration Guide for Windows

exiting F-7, F-13 guidelines F-2 passive mode overview F-2 statistics F-5 to F-7 using F-3 to F-7 specifying signal strength units **F-3** Smart Card or other Certificate Properties screen -Windows 5-56, E-11 software installing on Windows 98, 98 SE, 2000, Me, or XP 3-2 to 3-13 installing on Windows NT 3-14 to 3-23 procedures 9-5 to 9-15 uninstalling 9-6 to 9-7 verifying installation 3-23 software components custom installation parameters 3-6 to 3-12, 3-17 to 3-21 described 1-5 to 1-8 software required for WPA 2-4, 5-27, 5-49, E-4 software versions covered in document xii specifications physical A-2 power A-6 radio A-3 to A-6 regulatory compliance A-7 safety A-7 Specified Access Point 1- 4 parameters 5-16 spread spectrum 1-3 SSID current 7-10, 8-3, 8-11 mismatches 7-14 SSID1 parameter 5-4 SSID2 parameter 5-4 SSID3 parameter 5-4 Start After Install parameter for ACM (Install Wizard) 3-8, 3-19

Start button function 1-8 in RF link test 7-20 in site survey **F-9** Static Password screen 6-25 static WEP disabling 5-37 procedures 5-35 to 5-37 with open authentication, setting on client and access point 5-31 with shared key authentication, setting on client and access point 5-31 Static WEP Keys button 5-35, 5-37 screen 5-35 static WEP keys entering 5-35 to 5-36 guidelines for entering in ACU 5-36 in Windows XP E-8 overview **5-23**, **E-2** overwriting 5-37 selecting transmit key 5-36 size of **5-35** Static WEP option 5-35 Statistics ACU menu option 7-12 icon 7-12 screen 7-12 statistics client adapter, viewing 7-12 to 7-16 link test 7-21 receive 7-13 to 7-15 site survey active mode F-11 to F-13 passive mode F-5 to F-7 transmit 7-15 to 7-16

Status ACU menu option 7-4, 9-8 icon 7-4, 9-8 screen 7-5 status of client adapter in ACM Connection Status screen 8-9 to 8-11 in ACM Tool Tip window 8-4 in ACU status bar 1-7 in ACU Status screen 7-4 to 7-11 in link test 7-21 in Windows XP E-20 Stop button function 1-8 in site survey active mode F-13 strong passwords, creating 10-13 system parameters described 5-2, 5-3 setting **5-3 to 5-6** System Parameters screen 5-3 system requirements 2-4 to 2-5

# Т

Taiwan, administrative rules for client adapters C-7 to C-8 technical assistance, obtaining xvi to xvii Temporal Key Integrity Protocol (TKIP) described 5-30 setting on client and access point 5-34 status of 7-8 temporary username and password automatically prompt for for EAP-FAST 5-44 for LEAP 5-40 described for EAP-FAST 5-44 for LEAP 5-39 manually prompt for for EAP-FAST 5-44 for LEAP 5-40

selecting options for EAP-FAST 5-44 for LEAP 5-40 using Windows credentials for EAP-FAST 5-44 for LEAP 5-40 throughput 5-5, 5-8, 5-9, 5-13 TKIP option, in Windows XP 5-53, E-8 transmit key 5-36 Transmit Power parameter 5-11 transmit statistics 7-15 to 7-16 Troubleshooting ACU menu option 10-4 troubleshooting information, accessing 10-2 troubleshooting utility accessing help 10-7 activating from ACM 8-6 saving detailed report to text file 10-6 to 10-7 using 10-4 to 10-7 Turn Quiet Mode Off, ACU menu option 9-16 Turn Quiet Mode On, ACU menu option 9-16 Turn Radio Off ACM menu option 8-8 ACU menu option 9-16 Turn Radio On ACM menu option 8-8 ACU menu option 9-16

### U

unicast packets encryption type used **7-8** in site survey active mode **F-9** number received **7-13** number transmitted **7-15** uninstalling client adapter software **9-6 to 9-7** unpacking the client adapter **2-3** Unplug or Eject Hardware icon (Windows) **9-4**  upgrading client adapter software on Windows 98, 98 SE, 2000, Me, or XP 3-2 to 3-13 on Windows NT 3-14 to 3-23 upgrading firmware 9-8 to 9-10 up time statistic 7-15 status of 7-10 Use Another Application to Configure My Wireless Settings option 4-7 Use Auto Profile Selection option 4-7, 8-8 Use Other Configuration Application (ACM) 8-8 User Prompt screen 6-10, 6-16, 6-18 Use Saved User Name and Password option for EAP-FAST 5-44 for LEAP 5-39 Use Selected Profile option 4-6 Use Short Radio Headers parameter 5-9 Use Temporary User Name and Password option for EAP-FAST 5-44 for LEAP 5-39 Use Windows Logon User Name and Password option for EAP-FAST 5-44 for LEAP 5-40 Use Windows to configure my wireless network settings parameter - Windows XP 5-52, E-6

### W

```
Wake Duration parameter 5-20
warning
defined xiv to xv
dipole antenna 2-3, B-3
explosive device proximity 2-3, B-2
laptop users 2-3, B-4 to B-5
WEP
designation in product model numbers 1-3
keys
additional security features 5-29 to 5-30
defined 5-23, E-2
```

size of **5-23, E-2** types of 5-23, E-2 status of 7-8 WEP Key Entry Method parameter 5-35 WEP key hashing 5-30 WEP option, in Windows XP E-8 Wi-Fi Protected Access (WPA) See WPA Wi-Fi Protected Access (WPA) parameter 5-38, 5-42, 5-50 Windows login screen 6-5 Windows Wireless Network Connection icon, shows unavailable connection **10-12** Windows XP configuring client adapter through E-5 to E-19 enabling EAP-SIM authentication E-16 to E-19 enabling EAP-TLS authentication E-10 to E-12 enabling PEAP authentication E-13 to E-16 feature comparison to ACU 3-23 to 3-24 inability to use fast user switching 3-10, 3-11 making a configuration decision 3-23 to 3-24 security features E-2 to E-4 viewing status of client adapter E-20 wireless infrastructure 1-10 Wireless Network Connection Properties screen (Authentication Tab) - Windows 5-54 Wireless Network Connection Properties screen (Wireless Networks Tab) - Windows 5-52, E-6 Wireless Network Connection Status screen - Windows XP E-20 Wireless Network Properties screen (Association Tab) -Windows 5-53 Wireless Network Properties screen (Association Tab) -Windows XP E-7 Wireless Network Properties screen (Authentication Tab) -Windows XP E-10, E-13, E-17 workstation defined 1-3 in wireless infrastructure 1-10 World Mode parameter **5-9** 

#### WPA

described 5-27, E-4 to E-5 enabling in Windows XP E-8 enabling with EAP-FAST through ACU 5-42 enabling with host-based EAP in ACU 5-50 enabling with host-based EAP on Windows 2000 5-51 enabling with host-based EAP on Windows XP 5-51 to 5-53 enabling with LEAP through ACU 5-38 mismatches 7-14 requirements 5-38, 5-49 software required 2-4, 5-27, 5-49, E-4 status of authentication 7-8 WPA migration mode 5-28 WPA-None option, in Windows XP E-8 WPA option, in Windows XP 5-53, E-8 WPA-PSK, described 5-27, E-4 WPA-PSK option, in Windows XP **E-8**